## MANUAL PROCEDURE PETUNJUK PENGGUNAAN APLIKASI INFORMASI PENELITIAN LIPAN.UMA.AC.ID

Disusun Oleh :

Rangga Satya Tarigan

Saiful Azhar

Heri Tri Wibowo

## PUSAT DATA DAN APLIKASI INFORMASI

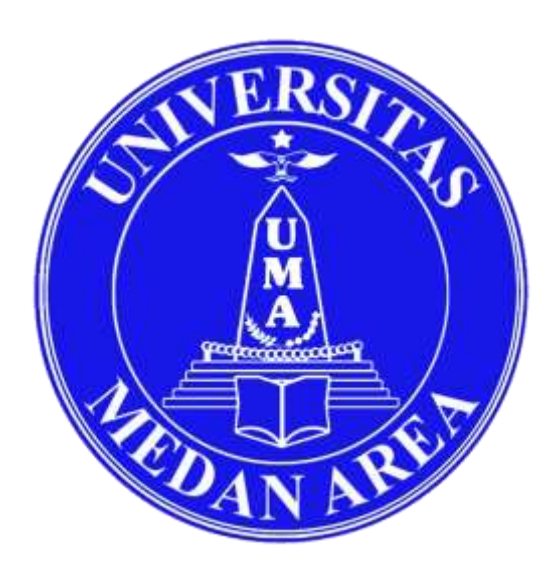

## PDAI UNIVERSITAS MEDAN AREA 2019

Universitas Medan Area

## **KATA PENGANTAR**

LIPAN adalah aplikasi informasi penelitian yang berfungsi sebagai sarana untuk memanajemen dan pengelolaan penelitian di lingkungan Universitas Medan Area, aplikasi ini dirancang untuk memudahkan unit LP2M dalam mengelola peneliatan-penelitian dosen di Universitas Medan Area. Aplikasi ini memiliki versi 3.0 dan akan di kembangkan sesuai dengan kebutuhan di Universitas Medan Area.

- <image><complex-block><complex-block>
- 1. Pertama kamu ketikan di browser domain lipan.uma.ac.id seperti dibawah ini.

2. Kemudian masukan nik dan password anda maka akan seperti ini tampilan dashboard..

| MA UMA                                 | Type here for tearch.    |                                                                                                    |        | User-in |
|----------------------------------------|--------------------------|----------------------------------------------------------------------------------------------------|--------|---------|
| Dosan+<br>Deser                        | INFO INDRIAL             |                                                                                                    |        |         |
| Destisoent<br>Peneltian<br>Pengalotian | Dasboard DYA UNA MANDIBI | Laporen Akhir Diya Artikad Jurnal +90 Artikal Providir                                                                                 | n Baha |         |
| Pelaksariaan Kegutan +                 | Dorper Terre             |                                                                                                    |        |         |
| Ubah Facoword                          |                          | A10                                                                                                    |        |         |
| Ubah Fassword<br>Keluar                | Dearr                    | Na 105<br>Name Doom                                                                                                    |        |         |
| Ubeh Pazoword<br>Kaluar                | Dean                     | Na 1005<br>Nama 00000<br>Statua Ωmaas 107<br>Perglammar Terestro 107                                                                   |        |         |
| Ubah Fazovorð<br>Kalyar                | Dean                     | Na     1005       Name     Dooen       Granul Ωmass     DT       Perchildum Teruktre     100       Avenut     1000       Numb     1000 |        |         |

3. Untuk melihat penelitian klik menu penelitian makan akan tampil seperti dibawah ini

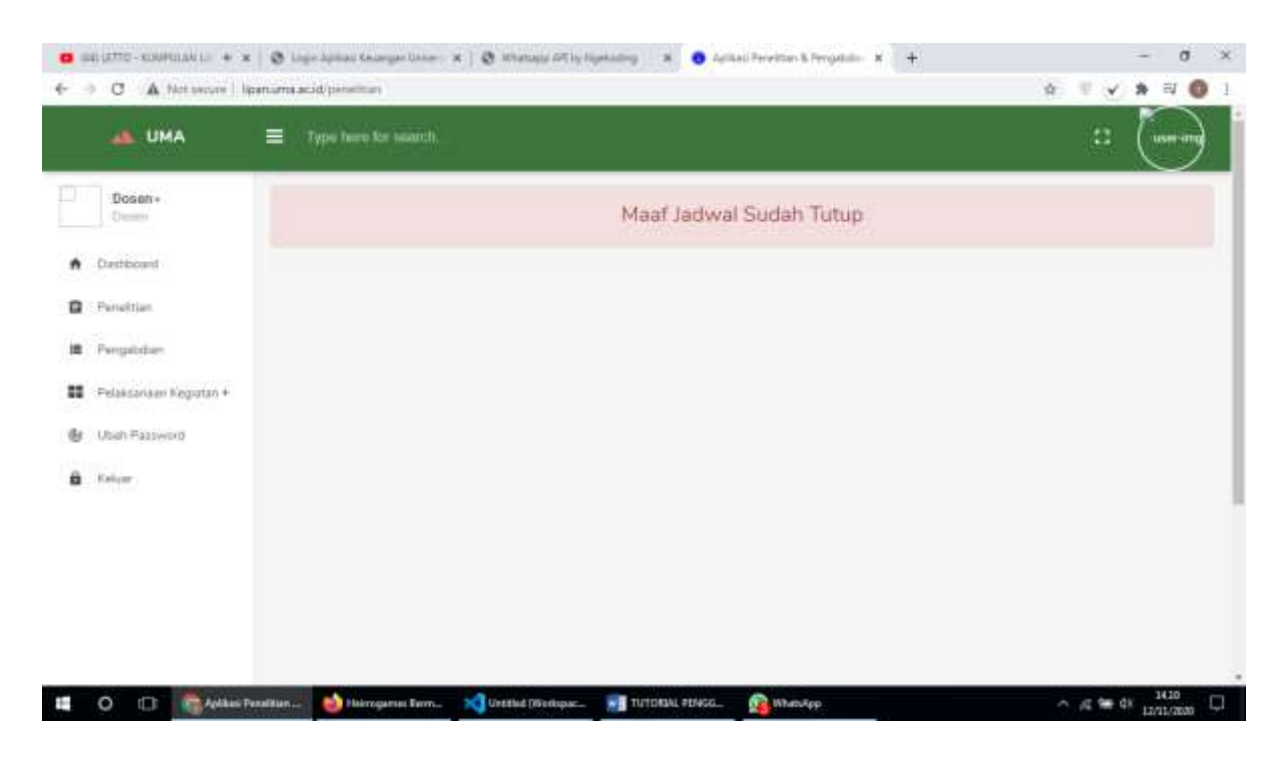

4. Untuk melihat pengabdia klik menu pengabdia makan akan tampil seperti dibawah ini

| BELIATTO - KOMPILLAN LA   | <ul> <li>X Stage Aprilant Kalanger University (Starting SK by Symboling X Stage Aprilant Provider &amp; Propulsion X +<br/>Inparturms accid/progeticities</li> </ul> | - 0 ×<br>☆ ♥ ¥ ₩ © 1 |
|---------------------------|----------------------------------------------------------------------------------------------------|----------------------|
| 📣 UMA                     | Type here for search.                                                                                                    | : turring            |
| Doseti +<br>Deseti        | Maaf Jadwal Sudah Tutup                                                                                                    |                      |
| A Destinoard              |                                                                                                    |                      |
| Peneltian                 |                                                                                                    |                      |
| I Pergabahan              |                                                                                                    |                      |
| 🖬 Pelaksariaan Kegurtan + |                                                                                                    |                      |
| 🕼 Ubah Pazoword           |                                                                                                    |                      |
| B Kelear                  |                                                                                                    |                      |
|                           |                                                                                                    |                      |
|                           |                                                                                                    |                      |
|                           |                                                                                                    |                      |
|                           |                                                                                                    |                      |
| II O 🗈 🗟                  | ini Panalitan 💩 Heirroparten Berro. 🐋 Urtstied (Nortopac 🐖 TUTDEAL PENSO 👧 WhetsApp                                                                                  | A 6 9 01 1411        |

5. Untuk Melihat Kegiatan pelakasana penelitian dan pengabdian untuk mengetahui progres penelitian dan pengabdian.

|                                                                   | Type have for summity.                     |                                                        | 12 (une-m |
|-------------------------------------------------------------------|--------------------------------------------|--------------------------------------------------------|-----------|
| Dosen+<br>Droces                                                  |                                            | HIRD INDOVAL!                                          |           |
| Dastibourd<br>Perveitian                                          | Destmant : DIVA SMA MANDIRI Lagonas Altria | r Diya Artikal Jamal H80 Artikal Providing             | Bulu      |
| Printingenter                                                     | Selamat Datang Coxes                       |                                                        |           |
| A CONTRACTOR OF A CONTRACTOR                                      | Otelest Pair                               | a Decen                                                |           |
| Laporer Konassen  Porgyunaer  Anggenen                            | 946                                        | a Dosett DT                                            |           |
| Lapoter Konayaan  Pringgunaan  Anggeran  Tenggung laweet  Belanja | Statu<br>Pend                              | al Denant I DT<br>utikan Teryatra- I S3<br>at I Intrih |           |

6. Untuk Melihat Diya UMA lihat di menu dashboard di tab DIYA Uma.

|    | ILIZTIG-KONFILLIN e 🕱                  | 🕲 Logen Aprilan Konanger Union - X   🕲 Wartungs All by Spenning - X - 🜒 Aprilan Frontian & Frequence - X - +                                                                                                    |       |         | 1 | σ   | : ×             |
|----|----------------------------------------|----------------------------------------------------------------------------------------------------|-------|---------|---|-----|-----------------|
| 6  | C A Net source   Iper                  | uumaacid/huma#                                                                                                    | 4     | U.Y.    | * | N 0 | 1               |
| •  | C A hit source   for                   | 🕲 Logis Aprilais Kouangan Univer X 🔞 Windstep ATT is Nameding X 🌒 Aprilais Penalitian 11 Penglobs X 🔶                                                                                                    | 4     | • •     |   | 0   | *               |
|    | 📥 UMA                                  | ≡ Type here for someth.                                                                                                    |       |         | ( |     | Contract of the |
| 17 | Dosen-<br>Crosse                       | INFO JADWAL 1                                                                                                    |       |         |   |     |                 |
| •  | Dashboard<br>Fenelitian                | Deaboard DrA UHA HANDIRI Lapping Alter Diga Artikel Jurnal HKI Artikel Prosiding                                                                                                    | Buttu |         |   |     |                 |
| я  | Pengabdian                             |                                                                                                    |       |         |   |     |                 |
| =  | Peleksanaan Kagurian +                 | Pengabdian                                                                                                    |       |         |   |     |                 |
|    | A Catatun Harlan<br>🛱 Laporon Kemajaan | Halaman Penelitian                                                                                                    |       |         |   |     |                 |
|    | a Penggaraan<br>Anggaran               | CSV Excel PDF Pran                                                                                                    |       |         |   |     |                 |
|    | 🕿 Tanggung lawali<br>Bolarga           |                                                                                                    |       |         |   |     |                 |
| ψ  | Utain Pastworth                        | Name Judul Dens Review Review | s7    | Catatan | 1 |     |                 |

- a × 😆 uts (2110 - KUMPALWA)) 🔹 🗴 🧿 Lugo Aprilas Recorganitions 🛪 🖉 Wardage Affitz Expending 🛛 🖉 April 19 (2010) 🗴 🔶 ← → C A Not secure | Ipanuma.acid/huma# \* V \* \* N O I AL UMA Dosen+ n Dauhbount DIVA UNA Laporan Ailthir Dive Artikal.lumal HIO Artikal Prosiding (Byla) B Peoeltim Fengandian 12 Pelakaanaan Kegistan + A Cimitan Harran Halaman Penelitian B Laponer Kierrauer # Pengganaan Anggaran CSV Escal POF Print # Tanggung Jawels Belarga Sector Utars Pattword It. Judul. II. 17 Tanggal Pelaksanaan 11 Berkas Tahun 17 Dane Action No B Kelver 09 2019-11-03 2018 AVIEW II O ID: CApitusi Per 10 TUTCRUAL PENGG. 👩 Untilled - Pain Heinsgamet Bern. ted (Workspac... Co w 1800
- 7. Untuk Melihat Mandiri lihat di menu dashboard di tab Mandiri.

8. Untuk Melihat Laporan Akhir Diya lihat di menu dashboard di tab Laporan Akhir Diya

|   | C A Notsecure   Ipenum                                       | LaCid/home*                                                         | 4 V * 4 0           |
|---|--------------------------------------------------------------|---------------------------------------------------------------------|---------------------|
|   | 🔺 UMA 🛛 🗮                                                    | Type hard for search                                                | □ <u></u>           |
| - | Dosen -<br>Cruster                                           | WPD MOWAL!                                                          |                     |
| • | Detribuant                                                   | $\square$                                                           |                     |
| 8 | Emektian                                                     | Damoant DYA-UNA MANDIRI Laparas Ashir Diya Artikat Jamai Hiti Artik | eel Proziiting Buku |
| = | Pengatidian                                                  |                                                                     |                     |
| = | Pulaksansan Kegutan +                                        | Pernethian Daya Pernabdaan Daya                                     |                     |
|   | <ul> <li>Catatan Hanan</li> <li>Leptrari Kemiguan</li> </ul> | Halaman Laporan Akhir                                               |                     |
|   | Periggunaan     Anggaran                                     | Tarritash Data Laporari Abhir                                       |                     |
|   | Tenggung lewalt<br>Balanja                                   | CAV EXAMPLE PAR                                                     | Smarth              |
| 6 | Uturt Password                                               | Shares (1) - Antoles                                                |                     |
| â | Keluer                                                       | No II Judul II Tahun II Dana Diya II File                           | 11 Action II        |
|   |                                                              | No data available in table                                          |                     |

9. Untuk melihat artikel jurnal lihat di menu dashbord di tab artikel jurnal.

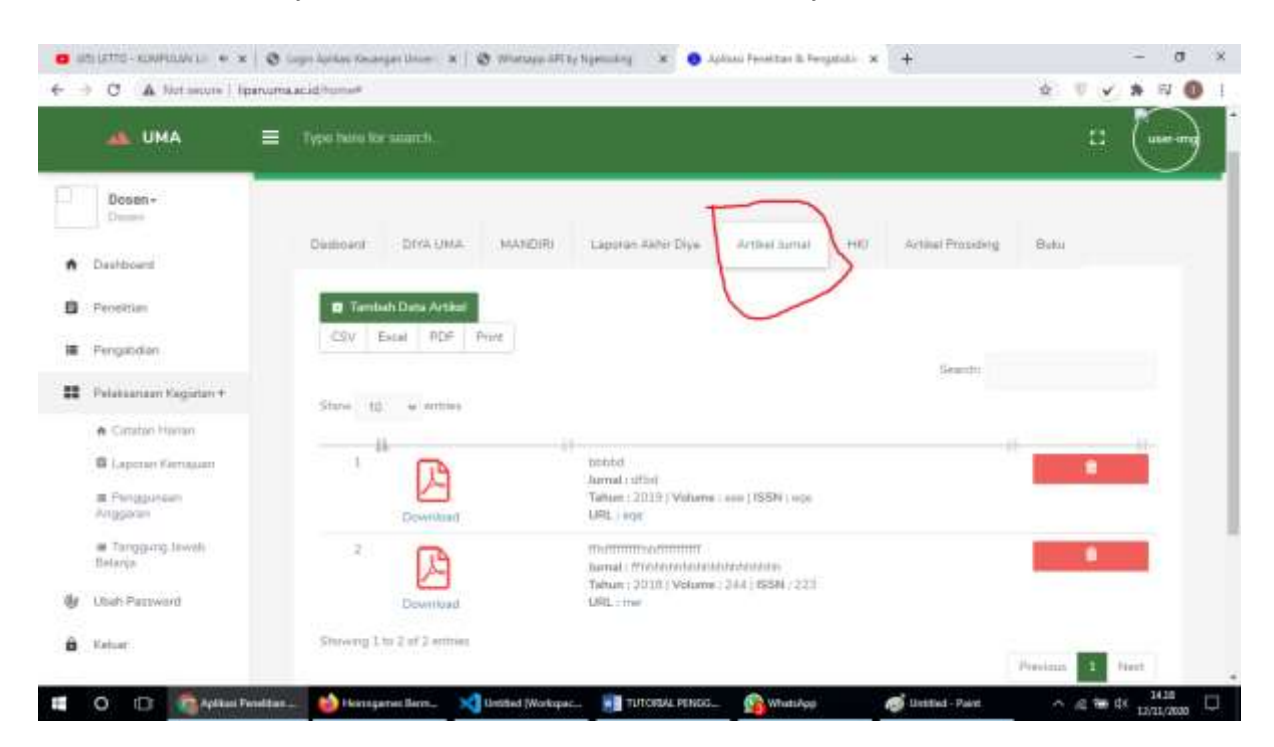